# Laukaa

## Timmivarausjärjestelmä

Ohjeet rekisteröitymiseen ja vuorojen varaamiseen yksityishenkilölle

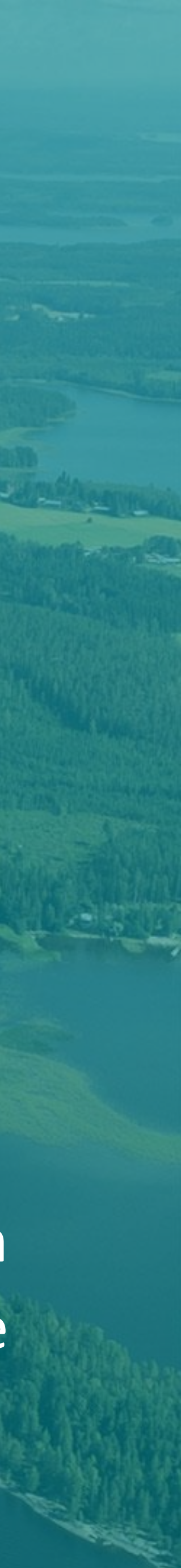

## Yksityishenkilönä rekisteröityminen. 1.Valitse kohta "Rekisteröidy" 2. Valitse "Rekisteröityminen yksityishenkilönä"

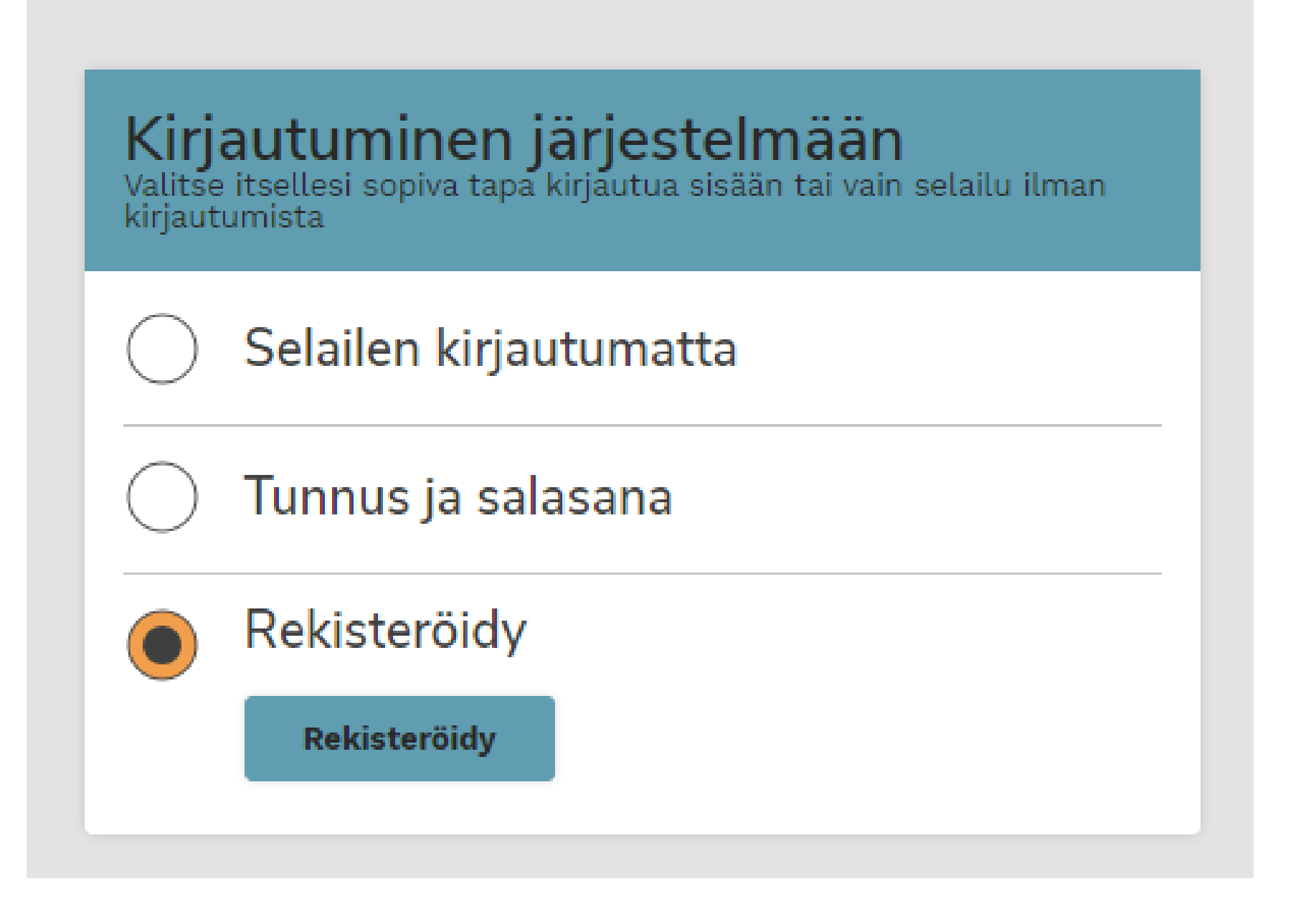

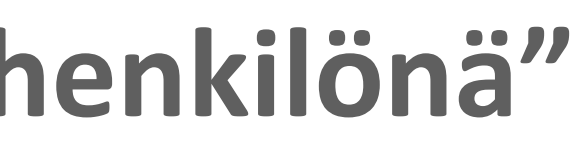

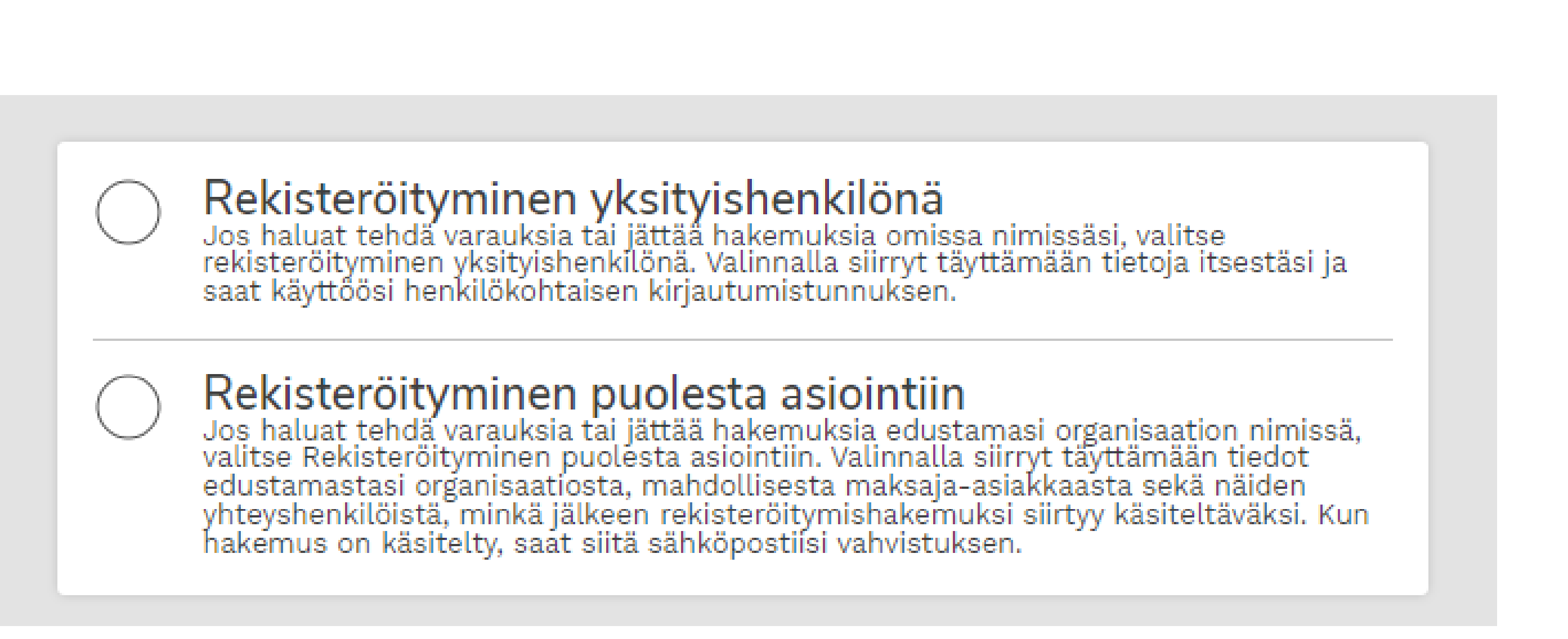

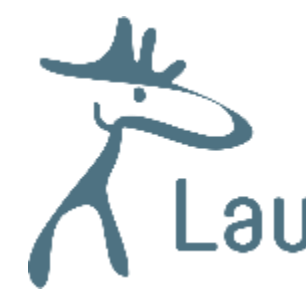

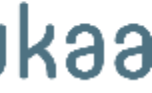

## Täytä kaavake. Laita rasti ruutuun "Olen hyväksynyt käyttöehdot". Klikkaa "Tallenna". Seuraa sähköpostiin tulevia ohjeita rekisteröitymisen vahvistamiseksi.

| Perustiedot                         |                                  |                 |
|-------------------------------------|----------------------------------|-----------------|
| Etunimet *                          | Sukunimi *                       | Henkilötunnus * |
| Yhteystied ot                       |                                  |                 |
| Lähiosoite *                        | Postinumero * Postitoimipaikka * |                 |
| Sähköpostiosoite / Käyttäjätunnus * | Sähköpostiosoite uudelleen *     | Puhelin *       |
| Salasana *                          | Vahvista salasana *              |                 |
|                                     |                                  |                 |

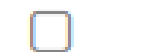

iukenut kayttoenuot ja nyvaksyn ne seka tietojeni tanennuksen jarjestennaan

Tallenna

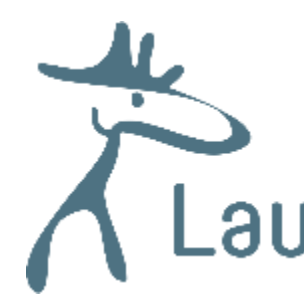

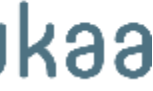

sisään tunnuksillasi. Timmi hyväksyy hakemuksesti automaattiseti. Kirjautumisen jälkeen aukeaa näkymä, jossa voit käyttää varausjärjestelmää. Muista pitää yhteystietosi ajan tasalla!

|                                                                                                    | ТІММІ                                                                                                    | Laukaan kunta - | Kirjaudu ulos |
|----------------------------------------------------------------------------------------------------|----------------------------------------------------------------------------------------------------|-----------------|---------------|
|                                                                                                    | Varauskalenteri Varaa tiloja Oma asiointi Omat tiedot                                                                                                    |                 | ÷             |
| <b>Kirjautuminen järjestelmään</b><br>Valitse itsellesi sopiva tapa kirjautua sisään tai vain selailu ilman<br>kirjautumista | Tervetuloa       Mitä         haluaisit tehdä tänään?       Mitä         Edellinen kirjautuminen 05.09.2022 klo 09:43       Asioit tällä hetkellä asiakasroolilla         Laukaan kunta       Laukaan kunta                          |                 |               |
| Selailen kirjautumatta                                                                                                    | <ul> <li>Varauskalenteri<br/>Tarkastella tilojen varaustilannetta ja tehdä uusia varauksia</li> <li>Varaa tiloja<br/>Etsiä tarkoitukseeni sopivaa vapaata tilaa ja tehdä uusia<br/>varauksia</li> <li>Vaihda asiakasrooli</li> </ul> |                 |               |
| Tunnus ja salasana<br>Tunnus Salasana                                                                                        | <ul> <li>Oma asiointi<br/>Tarkastella omia varauksiani ja hakemuksiani</li> <li>Omat tiedot<br/>Tarkastella ja muuttaa omia tai edustamani tahon yhteystietoja</li> </ul>                                                            |                 |               |
| Kirjaudu       Unohditko salasanasi?                                                                                         | Omat varauksetOmat varaushakemuksetTulevia varauksia 0 kplKäsittelyä odottavia varaushakemuksia 0 kpl                                                                                                    |                 |               |
| O Rekisteröidy                                                                                                    | Laukaan kunta<br>Järjestelmän toimittaja: <u>Timmi Software Oy</u><br><u>Köyttöehdot ja selosteet</u><br>4.0.131                                                                                                    |                 |               |

## Kun olet vahvistanut sähköpostiin tulleen linkin kautta rekisteröitymisesti, voit kirjautua

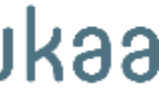

## **Varauskalenteri** Tästä valikosta voit tarkastella jo varattuja vuoroja tai etsiä vapaata vuoroa.

| Varauskalenteri                                                  |                                                        |                  |   |
|------------------------------------------------------------------|--------------------------------------------------------|------------------|---|
| Voit etsiä varauskalenterilta tarkoitukseesi sopivaa tilaa       | ı tai tarviketta sekä vapaata aikaa. <u>Avaa lisäo</u> | <u>hjeistus</u>  |   |
| Hae tilaa hakusanalla                                            | Mihin haluan käyttää tilaa                             | Resurssiprofiili |   |
| Voit etsiä tilaa esim. nimellä, käyttötarkoituksella tai tar 🛛 🎗 | Valitse                                                |                  | Q |
| Tilat aakkosittain                                               |                                                        |                  |   |
| Valitse                                                          |                                                        |                  |   |

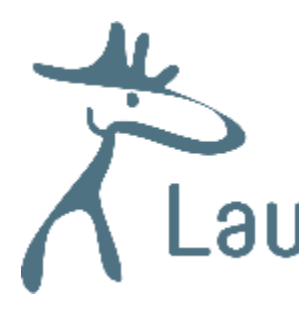

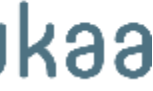

#### Varauksen tekeminen:

- 1. Varaa tiloja- painikkeen alta tulee tällainen näkymä. Hakusana-valikosta löydät varattavat tilat.
- 2. Täytä muut tarvittavat kentät (pvm, klo) ja klikkaa "Hae". Hakutulos ilmestyy hakulomakkeen alle.
- 3. Klikkaa kohtaa näytä vapaat ajat.
- 4. Vapaa aika ilmestyy näytä vapaat ajat- painikkeen alle. Klikkaa siitä ja pääset valitsemaan joko yksittäisen tai toistuvan varauksen. Muista hyväksyä varaus- ja peruutusehdot.

| Voit etsiä tarkoitukseesi sopivaa tilaa                                                                                 | i ja/tai vapaata aikaa ja tenaa varauksia tai r | lakemaksia. <u>Avaa usaonjeistas</u>                                                                        |
|----------------------------------------------------------------------------------------------------|-------------------------------------------------|----------------------------------------------------------------------------------------------------|
| Hakusana                                                                                                    |                                                 |                                                                                                    |
| Kirkonkylän koulun liikuntasali (rakennu                                                                                | s)                                              | × Näytä vain tilat, joissa vapaata                                                                          |
| Päivämääräväli<br>05.09.2022 - 05.09.2022 -<br>Kävttötarkoitus                                                          | Kellonaikaväli<br>08:00 - 16:00 -<br>Tilatyyppi | Viikonpäivät<br>Ma Ti Ke To Pe La Su It                                                                     |
|                                                                                                    | Q                                               | Q                                                                                                    |
|                                                                                                    |                                                 |                                                                                                    |
| kutuloksia 1<br>irkonkylän koulun liikuntasali, Kirl<br>kuntahalli , Lohko C<br><sup>kiniementie</sup> 11, 41340 LAUKAA | konkylän                                        |                                                                                                    |
| kutuloksia 1<br>irkonkylän koulun liikuntasali, Kirl<br>kuntahalli , Lohko C<br><sup>kiniementie</sup> 11, 41340 LAUKAA | konkylän                                        | Kirkonkylän koulun liikuntasali, Kirkonkylän<br>liikuntahalli , Lohko C<br>Jokiniementie 11, 41340 LAUKAA   |
| kutuloksia 1<br>irkonkylän koulun liikuntasali, Kirl<br>ikuntahalli , Lohko C<br>kiniementie 11, 41340 LAUKAA           | konkylän                                        | Kirkonkylän koulun liikuntasali, Kirkonkylän liikuntahalli , Lohko C         Jokiniementie 11, 41340 LAUKAA |

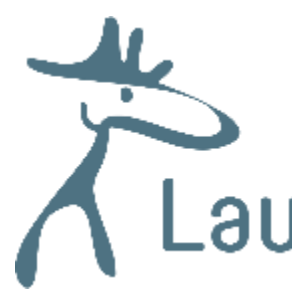

| avautuvat luettav<br>jälkeen siirryt var | aksi klikkaamalla Varaus- ja peruutusehdot -linkkiä ja varaustavan valitset klikkaamalla [Valitse]-painiketta haluamasi vaihtoehdon kohdalta.<br>auslomakkeelle, jossa sinua pyydetään antamaan varaukseen tai hakemukseen liittyviä tietoja. <u>Avaa lisäohjeistus</u> |
|------------------------------------------|----------------------------------------------------------------------------------------------------|
| Ajankohta:                               | 05.09.2022 15:00 - 16:00                                                                                                    |
| Osoite:                                  | Jokiniementie 11, 41340, LAUKAA                                                                                                    |
| Olen lukenut                             | <u>varaus- ja peruutusehdot (avaa uuden ikkunan)</u> ja hyväksyn ne*                                                                                                    |
| Valittavissa ole                         | evat varaustavat                                                                                                    |
| Valitse                                  | Hakemus yksittäisestä varauksesta<br>Maksutavat: Lasku                                                                                                    |
| Valitse                                  | Hakemus toistuvasta varauksesta<br>Maksutavat: Lasku                                                                                                    |
|                                          |                                                                                                    |
|                                          |                                                                                                    |

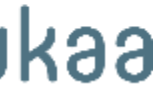

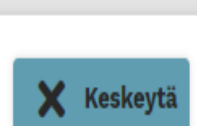

## Varaushakemuksen tekeminen. 1. Täytä tiedot lomakkeelle, klikkaa seuraava. Tämän lomakkeen tiedot tulevat Laukaa näkyviin varauskalenteriin. 2. Näkyviin tulee yhteenveto ja hinta yhteensä, klikkaa Luo hakemus.

#### Uusi varaushakemus

Jotta voit varata tilan tai jättää siihen varaushakemuksen, sinun tulee syöttää varauslomakkeelle pyydetyt tiedot. Näet lopuksi yhteenvedon antamistasi tiedoista ja pääset joko tallentamaan varauksen tai hakemuksen tai siirtymään verkkomaksupalveluun. Avaa lisäohjeistus

Kirkonkylän koulun liikuntasali - Kirkonkylän liikuntahalli - Lohko C

Jokiniementie 11, 41340 LAUKAA

| Lisätiedot:          |                     | max: 0 hlö    |
|----------------------|---------------------|---------------|
| Varaustieto*         |                     |               |
|                      |                     |               |
| Päivämäärä*          | Aikaväli*           | Luokittelu*   |
| 05.09.2022           | 15:00 () - 16:00 () | Q             |
| Kävijämäärä 1        | Kävijämäärä 2       | Asiakasryhmä* |
| 0                    | 0                   | ×             |
| Varauksen lisätieto* |                     |               |
|                      |                     |               |
|                      |                     |               |
|                      |                     |               |
|                      |                     |               |
|                      |                     |               |
|                      |                     |               |

Seuraava 🕨

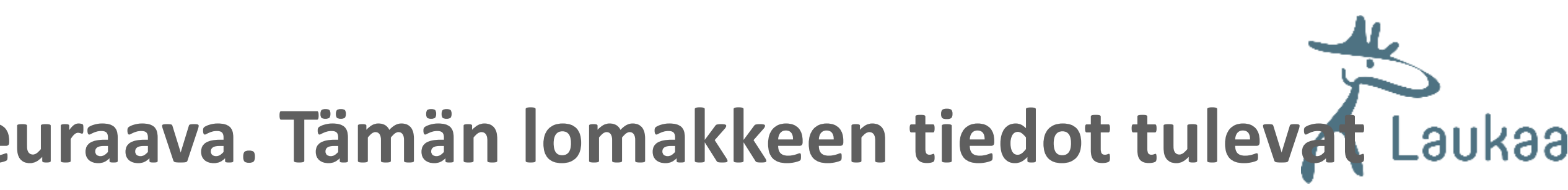

#### Uusi varaushakemus

Jotta voit varata tilan tai jättää siihen varaushakemuksen, sinun tulee syöttää varausiomakkeelle pyydetyt tiedot. Näet lopuksi yhteenvedon antamistasi tiedoista ja pääset joko tallentamaan varauksen tai hakemuksen tai siirtymään verkkomaksupalveluun. Avaa lisäohjeistus

#### Yhteenveto

#### Varaukset

Ajankohta: 05.09.2022 15:00-16:00

Varaustieto: Testivaraus

Varauksen lisätieto:

Hinta: 10.00 €

Paikka: Kirkonkylän koulun liikuntasali, Kirkonkylän liikuntaĥalli, Lohko C

Kāvijāmāārā 1: 0 Veroton hinta:

9,09 €

Luokittelu: Harjoitusvuoro

Kāvijāmāārā 2:

Alv 10,0%: 0,91 €

0

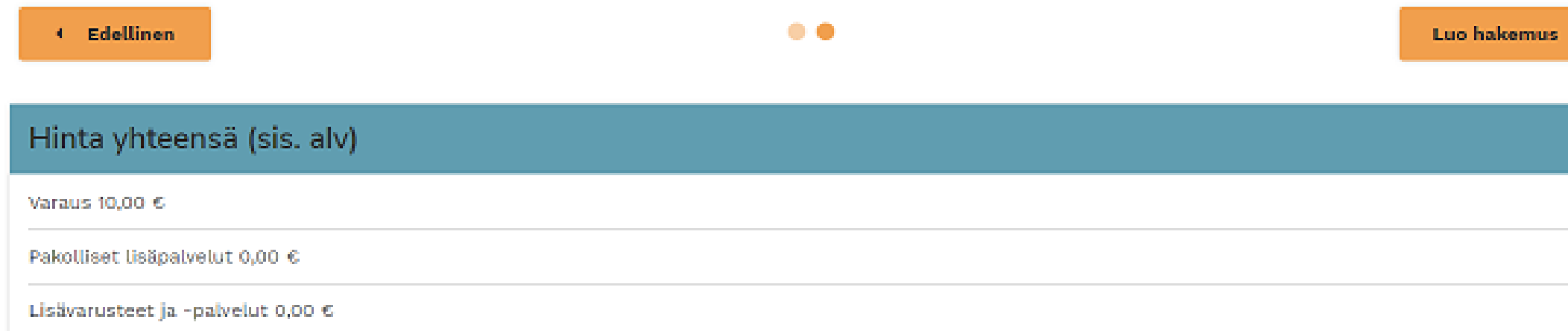

Yhteensä 10,00 €

🗶 Keskeyt

### Kun varaushakemus on luotu, tulee tällainen koontinäkymä. Voit palata etusivulle, jossa varauksesi näkyvät omat varaushakemukset- laatikossa oikealla alakulmassa. Sähköpostiisi tulee viesti jossa on myös varaushakemuksen tiedot.

#### Uusi varaushakemus

Jotta voit varata tilan tai jättää siihen varaushakemuksen, sinun tulee syöttää varauslomakkeelle pyydetyt tiedot. Näet lopuksi yhteenvedon antamistasi tiedoista ja pääset joko tallentamaan varauksen tai hakemuksen tai siirtymään verkkomaksupalveluun. Avaa lisäohjeistus

#### Varaushakemus tallennettu!

| Varaukset                            |                                                    |                          |
|--------------------------------------|----------------------------------------------------|--------------------------|
| Ajankohta:<br>09.09.2022 10:14-11:14 | Paikka:<br>TIMMI TESTIRAKENNUS, TIMMI LIIKUNTASALI | Luokittelu:<br>Tapahtuma |
| Varaustieto:<br>Testivaraus          | Kävijämäärä 1:<br>1                                | Kävijämäärä 2:<br>1      |
| Varauksen lisätieto:<br>testivaraus  | Veroton hinta:<br>0,00 €                           | Alv %:<br>0,00 €         |
| Hinta:<br>0,00 €                     |                                                    |                          |
|                                      |                                                    |                          |

Palaa etusivulle

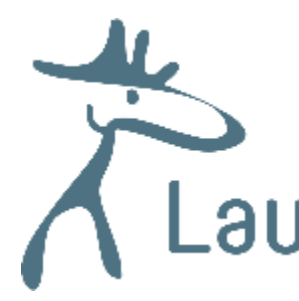

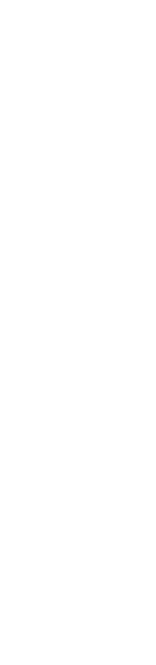

#### Omat varaushakemukset

Käsittelyä odottavia varaushakemuksia 2 kpl 05.09.2022 10:14-11:14 Testivaraus TIMMI TESTIRAKENNUS, TIMMI LIIKUNTASALI

09.09.2022 10:14-11:14 Testivaraus TIMMI TESTIRAKENNUS, TIMMI LIIKUNTASALI Hylättyjä varaushakemuksia 0 kpl

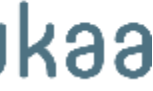

## Varaushakemusten tarkastelu, peruuttaminen tai muokkaaminen tapahtuu klikkaamalla etusivulla näkyvää omat varaushakemukset – laatikon otsikkoa. Näkymä näyttää tältä.

| Oma as                                   | iointi - Varaukset                                                                                                    |                                      |                                         |                                                              |                                      |                                                             | 🗙 Tyhjenr                                            | nä valinnat |
|------------------------------------------|----------------------------------------------------------------------------------------------------|--------------------------------------|-----------------------------------------|--------------------------------------------------------------|--------------------------------------|-------------------------------------------------------------|------------------------------------------------------|-------------|
| Näet omat<br>niitä roskak<br>tarkastelen | varauksesi, varaushakemuksesi sekä lai<br>korikuvakkeesta. Mikäli haluat rajata list<br>naan vaihtamalla päivämääräväliä. | auksesi sivun a<br>pilla näytettäviä | alalaidassa ja voi<br>i varauksia, hake | t käsitellä niitä varaus- ja<br>muksia ja lainauksia, valits | perumisehtojen m<br>e haluamasi haku | ıkaisesti. Voit muokata niit<br>ehdot ja klikkaa [Hae]. Men | ä kynäkuvakkeesta ja perua<br>neitä varauksia pääset |             |
| Päivämäär<br>05.09.2022                  | äväli<br>– 04. 12.2022                                                                                                    |                                      |                                         |                                                              |                                      |                                                             |                                                      |             |
| Rakennus                                 |                                                                                                    |                                      |                                         | Tilanosa                                                     |                                      |                                                             |                                                      |             |
| Käyttätark                               | citue.                                                                                                    |                                      |                                         | <b>v</b>                                                     |                                      |                                                             | X                                                    |             |
| Rayllolark                               | onus                                                                                                    |                                      |                                         | Q                                                            |                                      |                                                             |                                                      |             |
|                                          |                                                                                                    |                                      |                                         |                                                              |                                      |                                                             |                                                      |             |
| _                                        |                                                                                                    |                                      |                                         |                                                              |                                      |                                                             |                                                      |             |
| Ha                                       | ae                                                                                                    |                                      |                                         |                                                              |                                      |                                                             |                                                      |             |
|                                          |                                                                                                    |                                      |                                         |                                                              |                                      |                                                             |                                                      |             |
| Odottavat vara                           | aushakemukset                                                                                                    |                                      |                                         |                                                              |                                      |                                                             |                                                      |             |
|                                          |                                                                                                    |                                      |                                         |                                                              |                                      |                                                             |                                                      |             |
| 05.09.2022 1<br>Testivaraus              | 10:14 - 11:14                                                                                                    | 09.0<br>Testi                        | 09.2022 10:1<br>ivaraus                 | 4 - 11:14                                                    | 1                                    |                                                             |                                                      |             |
| Maksaja:                                 | Mopanonatoria                                                                                                    | Mak                                  | (saja:                                  | iononos ituris Elitos                                        |                                      |                                                             |                                                      |             |
| Rakennus:<br>Tilan nimi:                 | TIMMI TESTIRAKENNUS<br>TIMMI LIIKUNTASALI                                                                                 | Rake<br>Tilar                        | rennus: TI<br>n nimi: TI                | MMI TESTIRAKENNUS<br>MMI LIIKUNTASALI                        |                                      |                                                             |                                                      |             |
| Luokittelu:<br>Tekonäivä:                | Harjoitusvuoro                                                                                                    | Luo                                  | <b>kittelu:</b> Ta<br>opäivä:           | pahtuma                                                      |                                      |                                                             |                                                      |             |
| Tekijä:                                  | Piispanen Maria Eliisa                                                                                                    | Tekij                                | ijä: Pi                                 | ispanen Maria Eliisa                                         |                                      |                                                             |                                                      |             |
|                                          |                                                                                                    |                                      |                                         |                                                              |                                      |                                                             |                                                      |             |

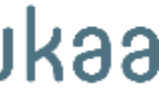